# 105mm+-2

English

## WEEE Warning Message

#### Symbol for Separate Collection in European Countries

This symbol indicates that this product is to be collected separately.

The following apply only to users in European countries:...

 This product is designated for separate collection at an appropriate collection point. Do not dispose of as household waste.

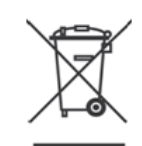

 For more information, contact the retailer or the local authorities in charge of waste management.

## FCC STATEMENT

This device complies with Part 15 of the FCC Rules. Operation is subject to the following two conditions:...

105mm + -2

- (1). This device may not cause harmful interference, and.
- (2). This device must accept any interference received, including interference that may cause undesired operation...

#### Note:

This equipment has been tested and found to comply with the limits for Class B digital devices, pursuant to Part 15 of the FCC rules. These limits are designed to provide reasonable protection against harmful interference in a residential installation. This equipment generates uses and can radiate radio frequency energy and, if not installed and used in accordance with the instructions, may cause harmful interference to radio communications...

However, there is no guarantee that interference will not occur in a particular installation. If this equipment does cause harmful interference to radio or television reception, which can be determined by turning the equipment off and on, the user is encouraged to try to correct the interference by one or more of the following measures:

- Reorient or relocate the receiving antenna.
- Increase the separation between the equipment and receiver
- Connect the equipment into an outlet on a circuit different from that to which the receiver is connected

Use of shielded cable is required to comply with Class B limits in Subpart B of Part 15 of the FCC rules.

Do not make any changes or modifications to the equipment unless otherwise specified in the manual. If such changes or modifications should be made, you could be required to stop operation of the equipment.

## Product Information

- Product design and specifications are subject to change without notice. This
  includes primary product specifications, software, software drivers, and user's
  manual. This User Manual is a general reference guide for the product...
- 2. The product and accessories that come with your camera may be different from those described in this manual. This is due to the fact that different retailers often specify slightly different product inclusions and accessories to suit their market requirements, customer demographics, and geographical preferences. Products very often vary between retailers especially with accessories such as batteries, memory cards, cables, carrying cases/pouches, and language support. Occasionally a retailer will specify a unique product color, appearance, and internal memory capacity. Contact your dealer for precise product definition and included accessories.
- The illustrations in this manual are for the purpose of explanation and may differ from the actual design of your camera.
- The manufacturer assumes no liability for any errors or discrepancies in this user manual.
- For driver updates, you can check the "Download" section of our website, <u>www.qeniusnet.com</u>

## SAFETY INSTRUCTIONS

Read and understand all *Warnings* and *Cautions* before using this product. Warnings

## If foreign objects or water have entered the camera, turn the power OFF and remove the batteries. Continued use in this state might cause fire or electric shock. Consult the

store of purchase.

If the camera has fallen or its case has been damaged, turn the
power OFF and remove the batteries.
Continued use in this state might cause fire or electric shock. Consult the

store of purchase

English

 $\bigcirc$ 

#### 105mm + -2105mm + -2English English Do not disassemble, change or repair the camera... Before you move the camera, disconnect cords and cables. This might cause fire or electric shock. For repair or internal inspection, D Failure to do this might damage cords and cables, resulting in fire and $\bigcirc$ ask the store of purchase. electric shock Do not use the camera in areas near water... This might cause fire or electric shock. Take special care during rain, $\otimes$ Notes on Battery Usage snow, on the beach, or near the shore. Do not place the camera on inclined or unstable surfaces. When you use the battery, carefully read and strictly observe the Safety Instructions $\bigcirc$ This might cause the camera to fall or tilt over, causing injury. and the notes described below:... Keep the batteries out of the reach of children. Different battery types and surrounding temperatures may affect the battery Swallowing batteries might cause poisoning. If the battery is accidentally $\bigcirc$ performance.. swallowed, immediately consult a physician. Avoid using batteries in extremely cold environments as low temperatures can Do not use the camera while you are walking, driving or riding a shorten the battery life and reduce camera performance... motorcycle. $\bigcirc$ The battery may feel warm when using the camera for an extended period of time. This might cause you to fall over or result in traffic accident. or using the flash continuously. This is normal and not a malfunction... The digital video camera may feel warm when being used continuously or for an Cautions. extended period of time. This is normal and not a malfunction... If you will not be using the batteries for an extended period of time, remove them ■ Insert the batteries paying careful attention to the polarity (+ or –) of from the camera to prevent leakage or corrosion... the terminals. $\bigcirc$ Always keep the terminals in a clean state... Inserting the batteries with its polarities inverted might cause fire and injury. Never use manganese batteries... or damage to the surrounding areas due to the battery rupturing or leaking. Risk of explosion if battery is replaced by an incorrect type... Do not fire the flash close to anyone's eyes. Dispose of used batteries according to the instructions... $\bigcirc$ This might cause damage to the person's eyesight Do not subject the LCD monitor to impact. This might damage the glass on the screen or cause the internal fluid to leak. If the internal fluid enters your eyes or comes into contact with your body or clothes, rinse with fresh water. If the internal fluid has entered your eyes, consult a physician to receive treatment A camera is a precision instrument. Do not drop it, strike it or use excessive force when handling the camera. 0 This might cause damage to the camera. Do not use the camera in humid, steamy, smoky, or dusty places. $\bigcirc$ This might cause fire or electric shock. Do not remove the battery immediately after long period of continuous use. The battery becomes hot during use. Touching a hot battery might cause burns.

 $\bigcirc$ 

 $\odot$ 

This might cause heat to build up and deform the case, resulting in fire. Use

Do not leave the camera in places where the temperature may rise

This might adversely affect the case or the parts inside, resulting in fire.

Do not wrap the camera or place it in cloth or blankets.

the camera in a well-ventilated place.

significantly, such as inside a car.

- iv -

~

150mm+

Ň

| Specificati<br>hage Type<br>ensor Effect<br>Focal<br>F No.<br>Digita<br>CD Display<br>cous Range Range<br>nutter Type<br>Speed<br>coorting<br>Speed<br>Range<br>hite Balance<br>Tarpness<br>Ffect<br>Tootling<br>Speed<br>Speed<br>Sp | SM 1/2.5" CMOS Sensor         vve Pixels       Approx. 5.03 Mega Pixels         Pixels       Approx. 5.51 Mega Pixels         Length       f=7.12mm         F3.2       Still Image mode : 1X ~ 8X         Play mode : 1X ~ 8X       Play mode : 1X ~ 8X         Play mode : 02 Ocn, Normal : 1.2m ~ infinity       Electrical shutter         Normal: 1/4 sec 1/8000 sec.,       Night Sense: 4 sec. 1/8 sec.         Night Sense: 4 sec. 1/8 sec.       Programmed AE         uvalent       Auto         Auto Flash, Fill-in flash, Flash off(Recharging)         Working Range 1.0 ~ 2.0m         Auto, Daylight, Cloudy, Tungsten, Fluoresco         Soft Normal Hard | e)                            | For Windows       • Windows 2000 Professional(SP4) / Windows ME / Window         • Minimum 64MB RAM (XP:128MB)       • USB port(1.1 or 2.0 Standard interface).         • USB port(1.1 or 2.0 Standard interface).       • CD-ROM drive         • Specifications are subject to change without prior notice.       • CD-ROM drive         • Specifications are subject to change without prior notice.       • CD-ROM drive         • DP Shutter Button       • External View         • Power Button       • Side         • System       • Side                                                                                                    | s XP (SP2) / Window Vista     |
|----------------------------------------------------------------------------------------------------|----------------------------------------------------------------------------------------------------|-------------------------------|----------------------------------------------------------------------------------------------------|-------------------------------|
| nage Type<br>Effect<br>Total F<br>ens Focal<br>F No.<br>Digita<br>D Display<br>bous Range Range<br>nutter Type<br>Speed<br>control<br>ISO Ec<br>Range<br>hite Balance<br>narpness<br>fect<br>nooting Still In                                                                                                    | 5M 1/2.5" CMOS Sensor       ve Pixels     Approx. 5.03 Mega Pixels       Pixels     Approx. 5.51 Mega Pixels       Length     f=7.12mm       F3.2     Still Image mode : 1X ~ 8X       Play mode : 1X ~ 8X (depends in image size       2.4" color LCD 112K dots       e     Macro: 20cm, Normal: 1.2m ~ infinity       Electrical shutter       Normal: 1/4 sec 1/8000 sec.,       Night Sense: 4 sec. 1/8 sec.       porgrammed AE       ujuvalent       Auto Flash, Fill-in flash, Flash off(Recharging)       Working Range 1.0 ~ 2.0m       Auto, Daylight, Cloudy, Tungsten, Fluorescc                                                                             | e)<br>Ing Time Approx 5 sec.) |                                                                                                    |                               |
| ansor Effecti<br>Total F<br>Pros Focal<br>F No.<br>Digita<br>CD Display<br>rocus Range Range<br>nutter Type<br>Speed<br>control<br>ISO Ec<br>ash Modes<br>Range<br>hite Balance<br>narpness<br>fect<br>nooting Still In                                                                                                    | ve Pixels         Approx. 5.03 Mega Pixels           Pixels         Approx. 5.51 Mega Pixels           Length         f=7.12mm           F3.2         Still Image mode: 1X ~ 8X           Play mode: 1X ~ 8X (depends in image size         2.4" color LCD 112K dots           e         Macro: 20cm, Normal: 1.2m ~ infinity           Electrical shutter         Normal: 1/4 sec 1/8000 sec.,           Night Sense: 4 sec. 1/8 sec.         Programmed AE           ujuvalent         Auto           Auto Flash, Fill-in flash, Flash off(Recharging)           Working Range 1.0 ~ 2.0m           Auto, Daylight, Cloudy, Tungsten, Fluoresce                        | e)                            |                                                                                                    |                               |
| Total F<br>Procession of the second second seco                                                                                                    | Dixels         Approx. 5.51 Mega Pixels           Length         f=7.12mm           F3.2         F3.2           IZoom         Still Image mode : 1X ~ 8X           Play mode : 1X ~ 8X (depends in image size         2.4" color LCD 112K dots           e         Macro: 20cm, Normal : 1.2m ~ infinity           Electrical shutter         Normal: 1/4 sec 1/8000 sec.,           Night Sense: 4 sec. 1/8 sec.         Programmed AE           ujulalent         Auto           i         Auto Flash, Fill-in flash, Flash off(Recharging)           Working Range 1.0 ~ 2.0m           Auto, Daylight, Cloudy, Tungsten, Fluoresce           Soft Normal Hard        | e)                            | <ul> <li>Specifications are subject to change without prior notice.</li> <li>1.3 Overall Introduction</li> <li>External View</li> <li>Shutter Button</li> <li>Shutter Button</li> <li>Focus</li> <li>Strategies</li> </ul>                                                                                                    |                               |
| rns Focal<br>Focal<br>F No.<br>Digita<br>CD Display<br>ccus Range<br>nutter Type<br>Speed<br>cposure Contre<br>ISO Ec<br>ash Modes<br>Range<br>hite Balance<br>narpness<br>fect<br>tooting Still In                                                                                                    | Length         f=7.12mm           F3.2         F3.2           IZoom         Still Image mode : 1X ~ 8X           Play mode : 1X ~ 8X (depends in image size         2.4" color LCD 112K dots           a         Macro: 20cm, Normal : 1.2m ~ infinity           Electrical shutter         Normal: 1/4 sec 1/8000 sec.,           Night Sense: 4 sec. 1/8 sec.         Night Sense: 4 sec.           puivalent         Auto           i         Auto Flash, Fill-in flash, Flash off(Recharging)           Working Range 1.0 ~ 2.0m         Auto, Daylight, Cloudy, Tungsten, Fluoresce                                                                                 | e)                            | <ul> <li>Specifications are subject to change without prior notice.</li> </ul> 1.3 Overall Introduction D External View Top Shutter Button Power Button Focus Stringer Stringer St                                   |                               |
| F No.<br>Digita<br>Dous Range<br>Range<br>Nutter<br>Type<br>Speed<br>cposure<br>Contrr<br>ISO Ec<br>ash<br>Modes<br>Range<br>hite Balance<br>narpness<br>fect<br>nooting<br>Still In                                                                                                    | F3.2         Izoom         Still Image mode : 1X ~ 8X         Play mode : 1X ~ 8X (depends in image size         2.4" color LCD 112K dots         a         Macro: 20cm, Normal: 1.2m ~ infinity         Electrical shutter         Night Sense: 4 sec. 1/8000 sec.,         Night Sense: 4 sec. 1/8 sec.         puvalent         Auto         Auto Flash, Fill-in flash, Flash off(Recharging)         Working Range 1.0 ~ 2.0m         Auto, Daylight, Cloudy, Tungsten, Fluoresc         Soft Normal Hard                                                                                                    | e)                            | 1.3 Overall Introduction<br>External View  Sutter Button  Power Button  Focus Switch Switch Swi |                               |
| Digita Display CD Display CD Disp                                                                                                    | I Zoom         Still Image mode : 1X ~ 8X           Play mode : 1X ~ 8X (depends in image size           2.4" color LCD 112K dots           Macro: 20cm, Normal : 1.2m ~ infinity           Electrical shutter           Night Sense: 4 sec. 1/8000 sec.,           Night Sense: 4 sec. 1/8 sec.           Programmed AE           uvalent           Auto           Flash, Fill-in flash, Flash off(Recharging)           Working Range 1.0 ~ 2.0m           Auto, Daylight, Cloudy, Tungsten, Fluoresc           Soft Normal Hard                                                                                                    | e)                            | 1.3 Overall Introduction<br>External View  Top Shutter Button  Power Button  Focus Str.  Str.  Switch                                                                                                    |                               |
| 2D Display<br>bous Range Range<br>nutter Type<br>Speed<br>consure Contro<br>ISO Ec<br>ash Modes<br>Range<br>hite Balance<br>harpness<br>fect<br>nooting Still In                                                                                                    | Play mode : 1X ~8X (depends in image size       2.4" color LCD 112K dots       Macro: 20cm, Normal: 1.2m ~ infinity       Electrical shutter       Normal: 1/4 sec 1/8000 sec.,       Night Sense: 4 sec. 1/8 sec.       pl       Programmed AE       ulvalent       Auto Flash, Fill-in flash, Flash off(Recharging       Working Range 1.0 ~ 2.0m       Auto, Daylight, Cloudy, Tungsten, Fluorescc       Soft Normal. Hard                                                                                                    | ing Time Approx 5 sec.)       | 1.3 Overall Introduction<br>External View  Top Shutter Button Power Button Focus Str. Switch Str. Switch                                                                                                    |                               |
| Ab Uspray<br>Docus Range<br>Range<br>Speed<br>Speed<br>Speed<br>Speed<br>Speed<br>ISO Ec<br>ash<br>Modes<br>Range<br>hite Balance<br>harpness<br>fect<br>Tooting<br>Still In                                                                                                    | A color LCD TEX dots     Macro: 20cm, Normal: 1.2m ~ infinity     Electrical shutter     Normal: 1/4 sec 1/8000 sec.,     Night Sense: 4 sec. 1/8 sec.     Programmed AE     uivalent Auto     Auto Flash, Fill-in flash, Flash off(Rechargin     Working Range 1.0 ~ 2.0m     Auto, Daylight, Cloudy, Tungsten, Fluoresc     Soft, Normal Hard                                                                                                    | ing Time Approx 5 sec.)       | Dexternal View<br>Top Shutter Button<br>Power Button<br>Focus<br>Switch                                                                                                    |                               |
| Annu terring transfer for the second second                                                                                                    | Electrical shutter<br>Normal: 1/4 sec 1/8000 sec.,<br>Night Sense: 4 sec. 1/8 sec.<br>Programmed AE<br>uivalent Auto<br>Auto Flash, Fill-in flash, Flash off(Rechargin<br>Working Range 1.0 ~ 2.0m<br>Auto, Daylight, Cloudy, Tungsten, Fluoresc<br>Soft, Normal Hard                                                                                                    | ing Time Approx 5 sec.)       | Dep Shutter Button<br>Power Button<br>Focus<br>Switch                                                                                                    |                               |
| cposure Contrr<br>ISO Ecc<br>ash Modes<br>hite Balance<br>narpness<br>fect<br>nooting Still In                                                                                                    | Night Sense: 4 sec. 1/8000 sec.,           Night Sense: 4 sec. 1/8 sec.           pi           programmed AE           quivalent           Auto           Auto Flash, Fill-in flash, Flash off(Rechargin           Working Range 1.0 ~ 2.0m           Auto, Daylight, Cloudy, Tungsten, Fluoresc           Soft Normal Hard                                                                                                    | ing Time Approx 5 sec.)       | Top Shutter Button Side                                                                                                    |                               |
| cposure Contro<br>ISO Ec<br>ash Modes<br>Range<br>hite Balance<br>narpness<br>fect<br>rooting Still In                                                                                                    | Night Sense: 4 sec. 1/8 sec.           pl         Programmed AE           juivalent         Auto           auto Flash, Fill-in flash, Flash off(Rechargin           Working Range 1.0 ~ 2.0m           Auto, Daylight, Cloudy, Tungsten, Fluoresc           Soft Normal Hard                                                                                                    | ing Time Approx 5 sec.)       | Power Button Focus<br>Switch                                                                                                    |                               |
| cposure Contro<br>ISO Ec<br>ash Modes<br>Range<br>hite Balance<br>narpness<br>fect<br>nooting Still In                                                                                                    | Programmed AE           uivalent         Auto           Auto Flash, Fill-in flash, Flash off(Rechargin           Working Range 1.0 ~ 2.0m           Auto, Daylight, Cloudy, Tungsten, Fluoresc           Soft Normal, Hard                                                                                                    | ing Time Approx 5 sec.)       | Focus<br>Switch                                                                                                    |                               |
| ISO Ec<br>ash Modes<br>Range<br>hite Balance<br>narpness<br>ffect<br>nooting Still In                                                                                                    | uivalent Auto Auto Flash, Fill-in flash, Flash off(Rechargin Working Range 1.0 ~ 2.0m Auto, Daylight, Cloudy, Tungsten, Fluoresc Soft Normal Hard                                                                                                    | ing Time Approx 5 sec.)       | Focus<br>Switch                                                                                                    | ap Eyelet                     |
| ash Modes<br>Range<br>hite Balance<br>narpness<br>ffect<br>nooting Still In                                                                                                    | Auto Flash, Fill-in flash, Flash off(Rechargin<br>Working Range 1.0 ~ 2.0m<br>Auto, Daylight, Cloudy, Tungsten, Fluoresc<br>Soft Normal Hard                                                                                                    | ing Time Approx 5 sec.)       |                                                                                                    |                               |
| Range<br>hite Balance<br>harpness<br>fect<br>hooting Still In                                                                                                    | Working Range 1.0 ~ 2.0m     Auto, Daylight, Cloudy, Tungsten, Fluoresc     Soft Normal Hard                                                                                                    |                               | (C_) (05 1015 9                                                                                                    |                               |
| hite Balance<br>harpness<br>fect<br>hooting Still In                                                                                                    | Auto, Daylight, Cloudy, Tungsten, Fluoresco                                                                                                    |                               | Strap                                                                                                    |                               |
| fect<br>nooting Still In                                                                                                    | Soft Normal Hard                                                                                                    | cent                          | Eyelet Card Slo                                                                                                    |                               |
| nooting Still In                                                                                                    | Stondard Vivid Sonia P.8.W                                                                                                    |                               | <b>₩1 * 1 •</b> USB                                                                                                    |                               |
| looting other                                                                                                    | Standard, Vivid, Sepia, D.& W                                                                                                    | 3M 5M with 3 shots)           | Connector                                                                                                    |                               |
| Image Quality<br>Scence Mode<br>Movie Clip                                                                                                    | Quality Super Fine, Fine, Normal                                                                                                    |                               |                                                                                                    | Battery/                      |
|                                                                                                    | e Mode Auto, Sport, Night Portrait, Landscape, Bac                                                                                                    | cklight                       | Front Flash LED                                                                                                    | Memory Card/<br>Chamber Cover |
|                                                                                                    | Clip Size support: 320x240(QVGA), 640x480 (V                                                                                                    | VGA)                          |                                                                                                    |                               |
|                                                                                                    | Quality support: 20 fps and 15fps                                                                                                    |                               |                                                                                                    |                               |
|                                                                                                    | Digital Zoom: 1X ~ 8X                                                                                                    |                               |                                                                                                    |                               |
| bice Recording                                                                                                    | Yes                                                                                                    |                               |                                                                                                    |                               |
|                                                                                                    | Voice Memo in Still Image (max. 10 sec.), si                                                                                                    | supports pause/resume         | ل المعادية المعادية الم                                                                                                    | nction Button                 |
| Cam                                                                                                    | Yes                                                                                                    |                               |                                                                                                    |                               |
| elftimer                                                                                                    | 10 sec., 2 sec.                                                                                                    |                               |                                                                                                    | Play/Pause/                   |
| orage Mdeia                                                                                                    | Internal flash memory: 16MB (Approx. 13.8                                                                                                    | 8MB available for image       | Up Button Up                                                                                                    | Up Button                     |
|                                                                                                    | storage)                                                                                                    |                               |                                                                                                    |                               |
|                                                                                                    | External memory: supporting SD Card                                                                                                    |                               |                                                                                                    | Button                        |
| File F                                                                                                    | ormat Still Image: JPEG(DCF), EXIF 2.2, DPOF 1                                                                                                    | 1.1, PictBrdge 1.0            |                                                                                                    | 🖤))) 🕼 🕂 🍉 Flash / Right      |
|                                                                                                    | Movie Clip: MJPEG. 320x240 (QVGA). 640                                                                                                    | Jx480(VGA), with audio        | Back I CD Montion                                                                                                    | Button                        |
| Image                                                                                                    | Size 12M Via Interpolation: 4032x3024, 5M: 256                                                                                                    | 30x1920,                      |                                                                                                    |                               |
| Imago Play                                                                                                    | 3M: 2048x1536, VGA:640x480                                                                                                    | wie Clip                      | LED indicator Self-timer/                                                                                                    |                               |
| torfaco                                                                                                    | Single image, Thumbhalls, Slide show, Mov                                                                                                    | vie Clip                      | Wide/Tele Left Button                                                                                                    | own/Exposure/                 |
| lenace                                                                                                    | TV output: N/A                                                                                                    |                               | Du Du Du Du Du Du Du Du Du Du Du Du Du D                                                                                                    | elete Button                  |
|                                                                                                    | MIC input: Yes; Buzzer out(no speaker)                                                                                                    |                               |                                                                                                    |                               |
| ower Source                                                                                                    | 2 x AA alkaline, Ni-MH Battery                                                                                                    |                               | Key Function                                                                                                    |                               |
| mensions (WxHxD)                                                                                                    | 87.8x60.8 x24.5mm (29.9mm at the tickest                                                                                                    | t part)                       | Button                                                                                                    |                               |
| eight                                                                                                    | Approx. 86g(batteries and card exclusive)                                                                                                    |                               |                                                                                                    |                               |
| oftware Applie                                                                                                    | cation Storage Driver(Win2000, WinMe, WinXP, V                                                                                                    | /ista32/64                    | Tripod                                                                                                    |                               |
|                                                                                                    |                                                                                                    |                               | Socket Playback Button                                                                                                    |                               |
|                                                                                                    | 1                                                                                                    |                               | 2                                                                                                    |                               |

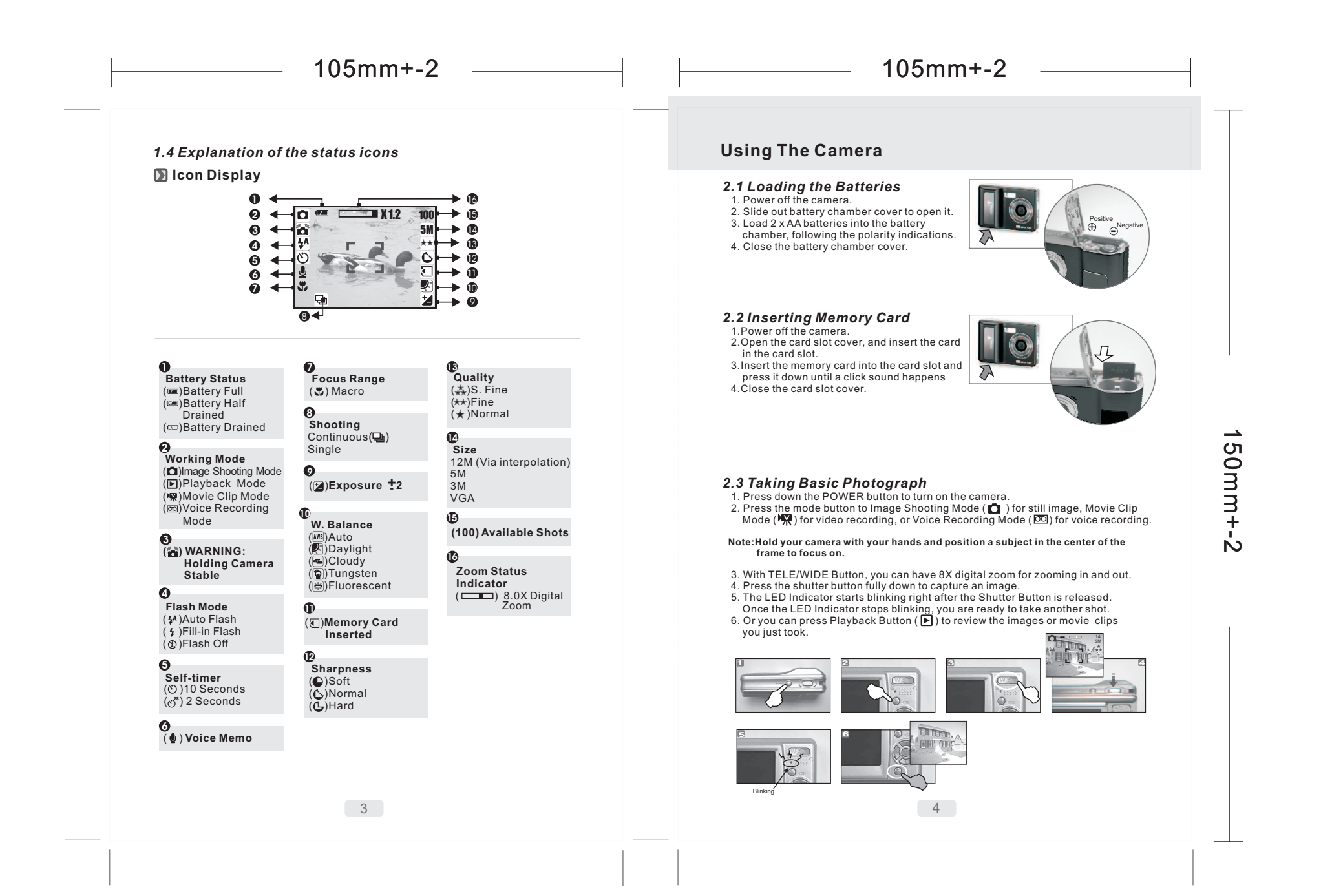

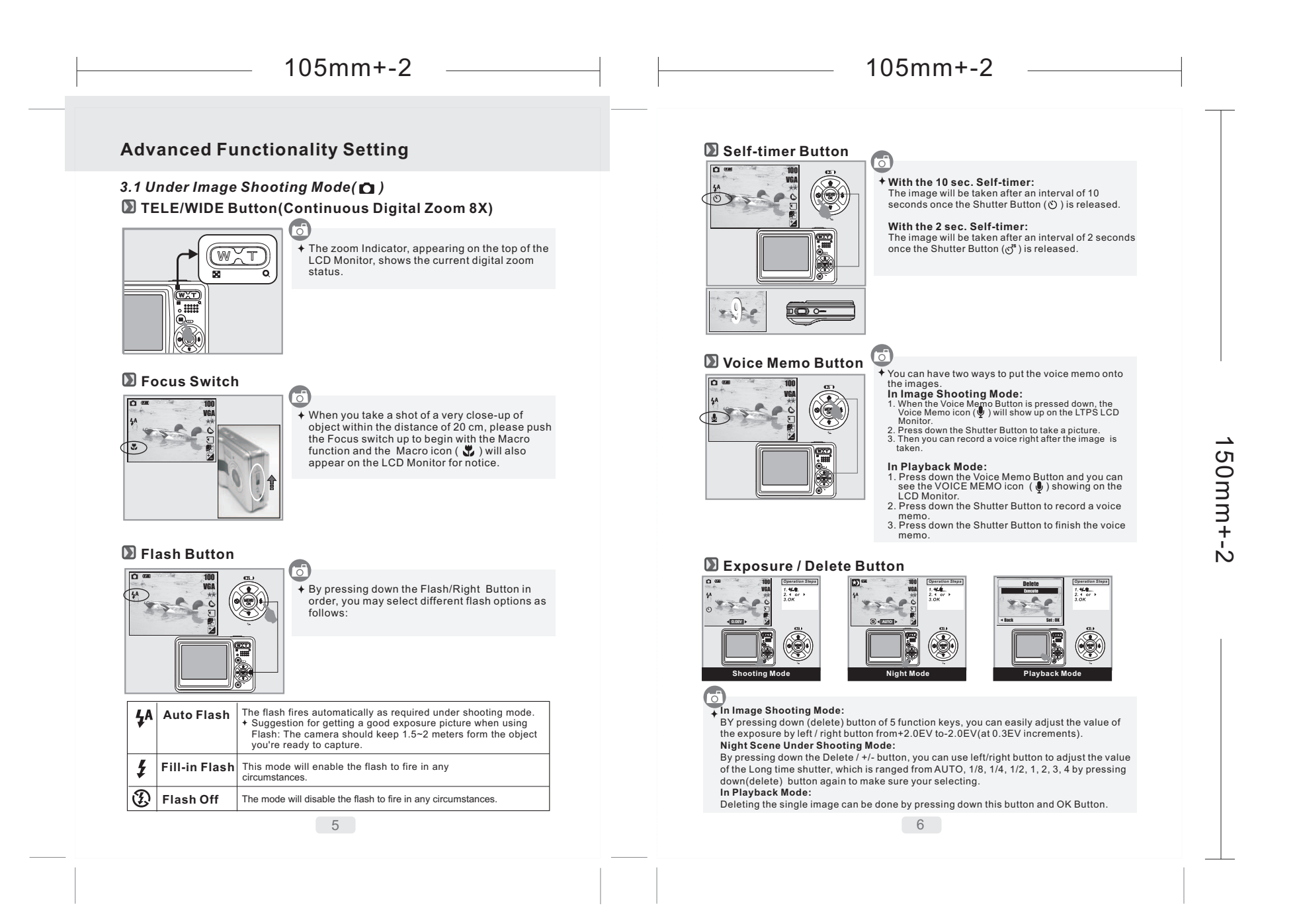

#### 105mm+-2 105mm+-2 3.3 Under Play back Mode()) Effect Setting (Default:Normal) Still Image Mode & Movie Mode Playback of Still Image 6 Effect Operatio 100-0021 Steps + Please press Playback Button to 1. MENU 2. . or . 3. . 4. . or . Standard No effect is added to the picture. view the images taken. ViVid Sepia B & W $(\circ)$ (NEW) Press the Right or Left Button to go to or back to the next or last image. Vivid Turn the image into vivid color saturation. Back Set : OK **Operation Steps** Sepia Turn the image into vellowish brown. Note:The icon ( ) shows up when viewing still image comes with a voice memo. 1. Playback Button B&W Turn the image into black and white. 2. 4 or ▶ Video White Balance Setting (Default:AUTO) Still Image Mode & Movie Mode Playback of Movie Clip he White Balance options are provided as follows: 6 Operatio Steps W. Balance **)**// AWB Auto Adjusting the white balance automatically 100-0021 1. MENU 2. . or . 3. . 4. . or . 5.0K + Press Playback Button to play Under the strong light environment Daylight the movie clips. Cloudy Under the cloudy light environment **\_** Tungsten Under the tungsten light environment Press the Up Button to play or 50mm+-2 Fluorescent Under the fluorescent light environment Q ( (MEMU) pause the movie clip. Set : OK Rack Note:The icon () on the left of the LCD Monitor represents a Movie clip, not a still image. **Operation Steps** 1. Playback Button 2. > or . 3.2 Under Voice Recording Mode(...) Thumbnail Display(Small Images) Operation 00.53.13 teps . MENU 00 3. ↓ 4. ▲ or ▼ 5.0K STANDBY 100-0021 (III) This function allows you to record sound as a tape recorder once the shutter button is pressed down. The length of the recording time depends on the available memory capacity. Note: You can connect camera with other audio player or PC by USB cable to play and check the voice recording file. 6 Thumbnail Display is a convenient tool for you to find the image you took from the list. You can press WIDE Button to have Thumbnail Display. 7 8

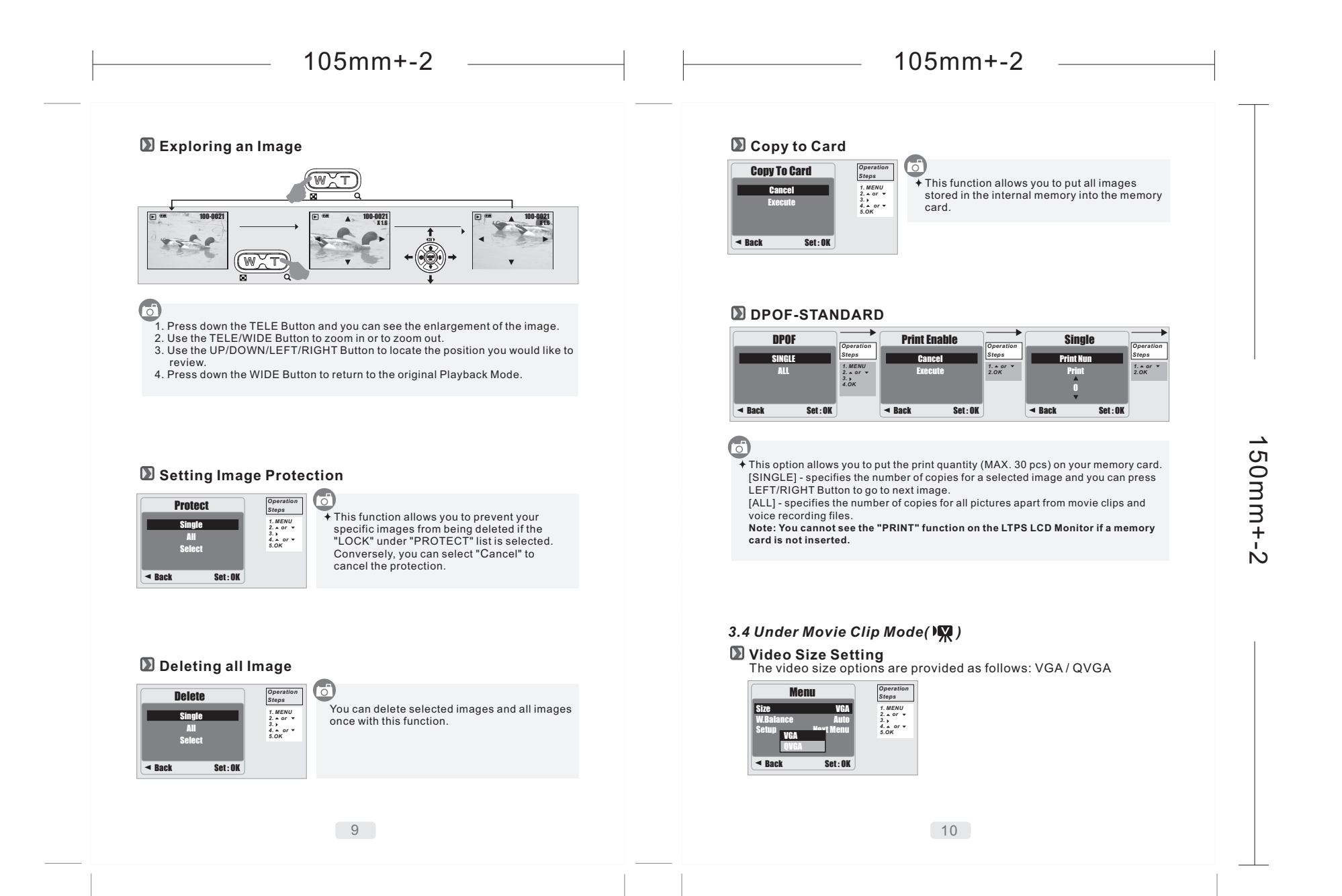

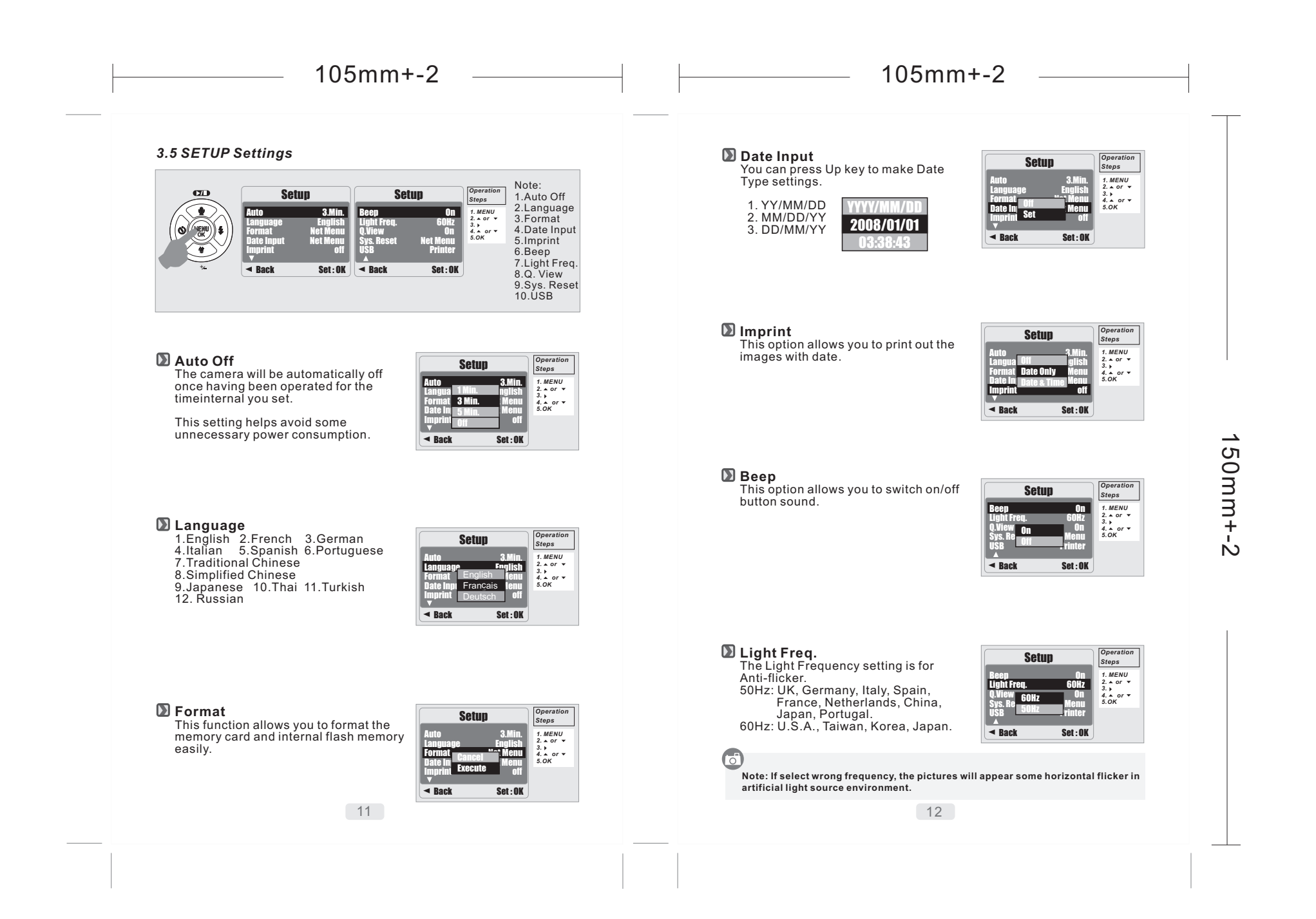

#### 105mm + -2105mm + -2**Q**. View Printer Connection (PictBridge Mode) peratic Setup If Q.View is on, you can view the Steps image you just captured on the 1. MENU A OF T LCD Monitor. D Connecting the Camera to a PictBridge-supported Printer or 🗸 [OFF]: You cannot view the picture 5.OK If the printer you have supports the interface of PictBridge, you just took on the LCD then you can have your camera connected with the printer by Monitor. the supplied USB cable to have the stored images print out Back Set: OK directly. Sys. Reset Operatio Setup Steps This option provides the function 1. MENU of recalling all default values ▲ or ▼ except the Date, Time and Language. or 🔻 Rack Set:OK 50mm+-6 1. Have both of the camera and the printer power on. 2. Press the MENU Button to go to SETUP Mode. **USB** Operatio With the connection of the Printer. Setup Go to USB and select PRINTER for printer connection. Use the supplied USB cable to connect the camera to the Steps the PC Cam and Disk Drive, you 1. MENU have to select the right function and 1. MENU 2. ▲ or ▼ 3. ↓ 4. ▲ or ▼ 5.OK PictBridge-supported printer as shown above Ň connect to right device. (1) PC Cam: a. Please install the PC Cam Driver Back Set : OK on your computer. b. Select your USB setting as PC Cam. c. You can start PC Cam function after you set up the MSN Select pictures to print messenger or AMCAP. Operatio **PictBridge** Images Select Steps Next Menu Select Next Menu Print Num 1. ▲ or ▼ 2.0K 00 (2) Disk Drive: When selecting Disk Drive, you can have a new Next Me movable disk for downloading your photos on your PC. (3) Printer: With the connection of the printer supporting PictBrdge function, you can select the detailed options of Back Set: OK 🛛 🛪 Back Set : OK 🛛 🛪 Back Set : OK printer. 13 14

# 105mm+-2

[SELECT]: The PictBridge function will be applied only to the picture

currently displayed. [ALL PICS]: The PictBridge function will be applied to all pictures.

- Setting the Number of Copies to Print 1.Select [SELECT] or [ALL PICS]. A screen where you can set the number of copies to print will appear as shown above.
- 2. Press the Up/Down Button to select the number of prints. Maximum 30
- prints. 3.Use the Left/Right Button to select another picture and select the number of prints for another picture.
- 4.After setting the number of prints, press the OK Button to save.
- 5. Press the Shutter Button to return to the menu without setting the number of prints.

## Custom Set

You can select the Paper Size, Print Layout for printed pictures.

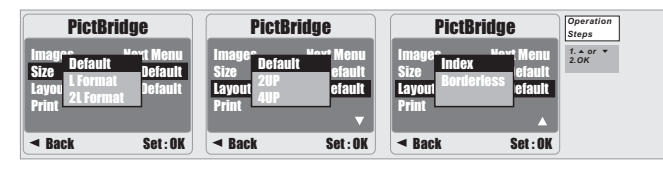

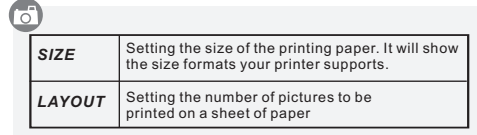

ArcSoft MediaImpression™ manages your media for you, and gives you tons of fun and exciting ways to create and share projects featuring your photo and video files. Create your own movies or photo slide shows, edit, enhance, and add fun creative effects to your photos; and share your files easily through simple email attachments or popular photo printing and video sharing websites.

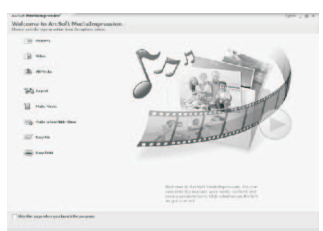

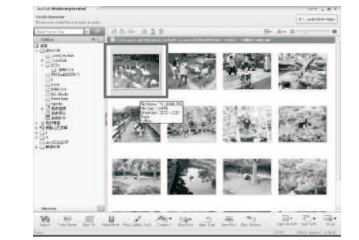

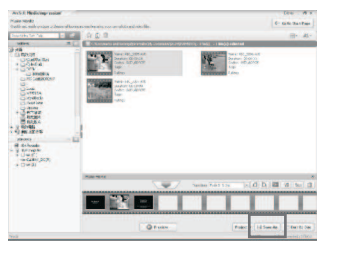

If you have question regarding ArcSoft software, please visit ArcSoft's website as following: http://www.arcsoft.com/en/support/index.asp

16

15